# The PHI (V2.0) Toolbox

User Guide

June 2022

### **IMPORTANT**

This document provides instructions on how to use the Toolbox software.

Please refer to Red Meat Code of Practice, Chapter 9: Post Slaughter Activity for guidelines on the appropriate implementation of the Process Hygiene Index (PHI).

https://www.mpi.govt.nz/dmsdocument/27957-Post-slaughter-activity-Red-Meat-Code-of-Practice-chapter-9

## Contents

| Introduction                      | 3  |
|-----------------------------------|----|
| Prepare — File and Data Format    | 4  |
| Prepare — Aerobic or anaerobic    | 5  |
| Prepare — Date / Time format      | 6  |
| Home Page                         | 8  |
| STEP 1: Number of logger datasets | 9  |
| STEP 2: Upload data               | 10 |
| Uploading multiple files          | 11 |
| STEP 3: Check uploaded data       | 12 |
| STEP 4: PHI Performance Criteria  | 13 |
| Individual file PHI results       | 14 |
| Graph Exploration Menu            | 15 |

## Introduction

The PHI Toolbox web interface calculates the PHI values for meat cooling processes.

Please refer to Red Meat Code of Practice, Chapter 9: Post Slaughter Activity<sup>1</sup> for guidelines on the appropriate implementation of the Process Hygiene Index (PHI).

The process for using the web interface is as follows:

### PREPARE

Collect the required number of time-temperature logger data from the cooling process.

Prepare and format the files for use by the PHI Toolbox

#### ANALYSE

STEP 1: Enter your data into the Toolbox

STEP 2: Visually check your time temperature profiles

STEP 3: Calculate PHI value and check against performance criteria If required download PHI report (Word document)

If process fails PHI Performance Criteria consider using PHI Plus

### Folders

A. Create a folder to collect your files which will be prepared for input into the PHI Toolbox app. All files to be used for evaluating a specific cooling process should be stored in the same folder. The files need to be able to be uploaded in a single operation.

### **Input Files**

B. Each time-temperature logger recording should be stored in a separate file, with a unique name that will allow the recording to be easily identified. The file names will be used to identify the cooling process recordings, resultant PHI results in the web interface and in downloaded reports.

For processes where a separate set of logger data files are used pre and post boning, the data should be kept in their separate files with unique names. Do not manually combine files.

The information required from the logger recordings, will be the date/time and the temperature at these time points. The logger data file will need to be edited to be readable by the Toolbox. Prepared files will have three columns of data headed:

TimeStart, The date/time details at the time of temperature recording.

**Celsius**, The temperature in °C.

Aerobic, yes = aerobic conditions, no = anaerobic conditions

More details about the format of these columns is given in the following pages.

Examples of the first few rows of an input file opened as a text file (left) or in excel (right) are shown below

| SetA1.csv - Notepad         |    |                  |         |         |   |
|-----------------------------|----|------------------|---------|---------|---|
| Rie Edit Format View Help   |    |                  | 1       | 1       |   |
| TimeStart,Celsius,Aerobic   |    | A                | В       | C       | D |
| 13/09/2001 08:30,32.321,yes | 1  | TimeStart        | Celsius | Aerobic |   |
| 13/09/2001 08:32,32.159,yes | 2  | 13/09/2001 08:30 | 32.321  | yes     |   |
| 13/09/2001 08:34,31.998,yes | 3  | 13/09/2001 08:32 | 32,159  | yes     |   |
| 13/09/2001 08:36,31.836,yes | 4  | 13/09/2001 08:34 | 31.998  | yes     |   |
| 13/09/2001 08:38,31.674,yes | 5  | 13/09/2001 08:36 | 31.836  | yes     |   |
| 13/09/2001 08:40,31.512,yes | -6 | 13/09/2001 08:38 | 31.674  | yes     |   |
| 13/09/2001 08:42,31.35,yes  | 7  | 13/09/2001 08:40 | 31.512  | yes     |   |
| 13/09/2001 08:44,31.189,yes | 8  | 13/09/2001 08:42 | 31.35   | yes     |   |
| 13/09/2001 08:46.31.027.Ves | 9  | 13/09/2001 08:44 | 31,189  | Marks.  |   |

### Converting the logger files to input files

Starting with the temperature logger file:

- C. Remove any logger lines of data which include information other than the time, temperature and aerobic status such as header lines or summary information from data logger.
- D. Remove any lines of data when the temperature probe was not attached to the carcass/meat, such as at the beginning and end of recording, and also for temporary removal during boning.
- E. Remove any empty lines or columns.
- F. If required, manually add the aerobic status at each time point

## Prepare

## Aerobic or Anaerobic?

The third column of the input data is to indicate if the surface of the meat is exposed to oxygen. Different PHI models are used depending if aerobic or anaerobic conditions exist.

Put **yes** if bacteria have access to oxygen. This includes pre-packaging, cuts packaged in non-barrier vacuum bags and loose plastic over-wraps.

Put **no** if bacteria has limited access to oxygen. This includes vacuum-packed, gas-packed and bulk –packed product.

If in doubt consult MPI, or default to the aerobic model as it gives higher growth rates than the anaerobic model.

### Date / Time format

The "Timestart" column of your temperature log data must follow one of these formats:

DD/MM/YYYY HH:MM:SS PM MM/DD/YYYY HH:MM:SS PM DD/MM/YYYY HH:MM MM/DD/YYYY HH:MM

The dates/times need to be a single format across all of the files you intend to load into the PHI Toolbox at a time. If not, you will need to change the format of date/time information to standardise the format.

When the files are in one set before boning and one after, the date-time formats of the two sets may be different, as long as the format within each set are the same.

### If needed the Date/time formats can be changed in Excel:

Open your file in Excel a. 1 Select the column of dates/times to change format b. On the "Home" ribbon 2 open the cell format menu 3 C. d. Choose "More Number Formats" Find the "Custom" formats and select the ""d/mm/yyyy h:mm" 6 format and click "OK" e. 5 Save and close your document f.

PHI Toolbox will give a warning if there are any incorrect or inconsistent formats loaded, and will not continue with the PHI calculation.

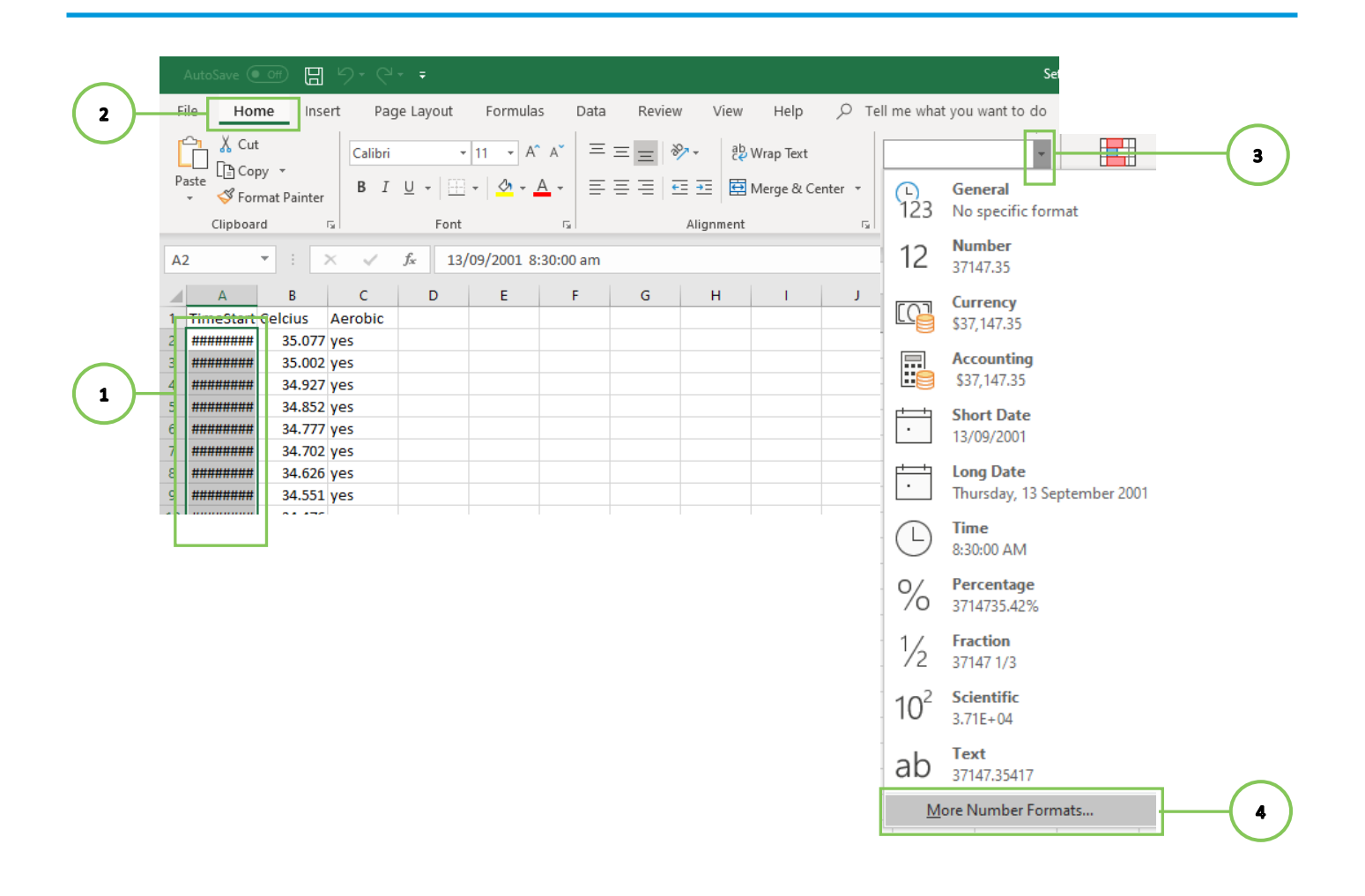

| 5 | Number     Alignm       Category:     General       Number     Currency       Accounting     Date       Time     Percentage       Fraction     Scientific       Text     Special       Custom     Custom | ent Font Sampl 13/09 Type: d/mm/ d-mmr mmm-j h:mm a h:mma: h:mms: @ [h]:mm bormat code, us | Border<br>e<br>/2001 8:30<br>yyyy h:mm<br>n<br>//<br>am/pm<br>ass am/pm<br>ss am/pm<br>ss am/p | Fill<br>he existir | Protection | starting point. | Dele | *te | 6 |
|---|----------------------------------------------------------------------------------------------------|--------------------------------------------------------------------------------------------|----------------------------------------------------------------------------------------------------|--------------------|------------|-----------------|------|-----|---|

| 🗥 Home Page                                                                                                    | Welcome to the PHI Toolbox                                                                                                    |
|----------------------------------------------------------------------------------------------------|----------------------------------------------------------------------------------------------------|
| 🔟 PHI Calculator                                                                                                    | This online toolbox allows users to calculate and explore the Process Hygiene Index (PHI) used by the New Zealand Most Industry and Ministry for Primary Industries |
| Information and Links                                                                                                    | The index is applicable to carcass, cut and offal cooling in the mesophile temperature range: Temperature post                                                      |
| © Licence/Disclaimer                                                                                                    | slaughter until the product is less than 7 °C.                                                                                                    |
| 🔩 Contacts                                                                                                    | process meets performance criteria in the Red Meat Code of Practice.                                                                                                |
| Version 1.1 (16 May 2022)                                                                                                    | Check your cooling process Need more information?                                                                                                    |
| This and hears application is based on each<br>modeline of the second second seco |                                                                                                    |

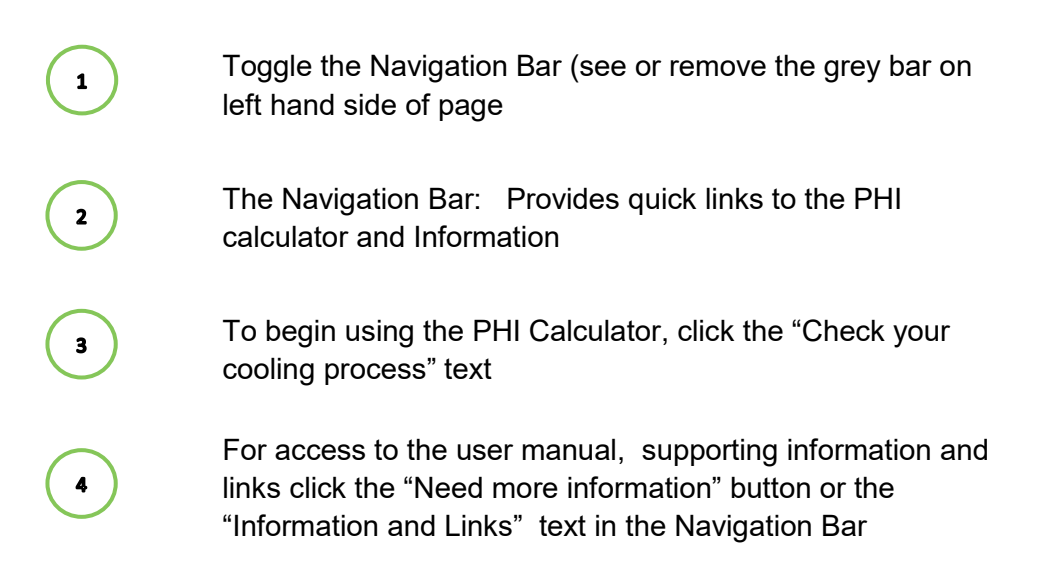

## PHI Calculator — STEP 1

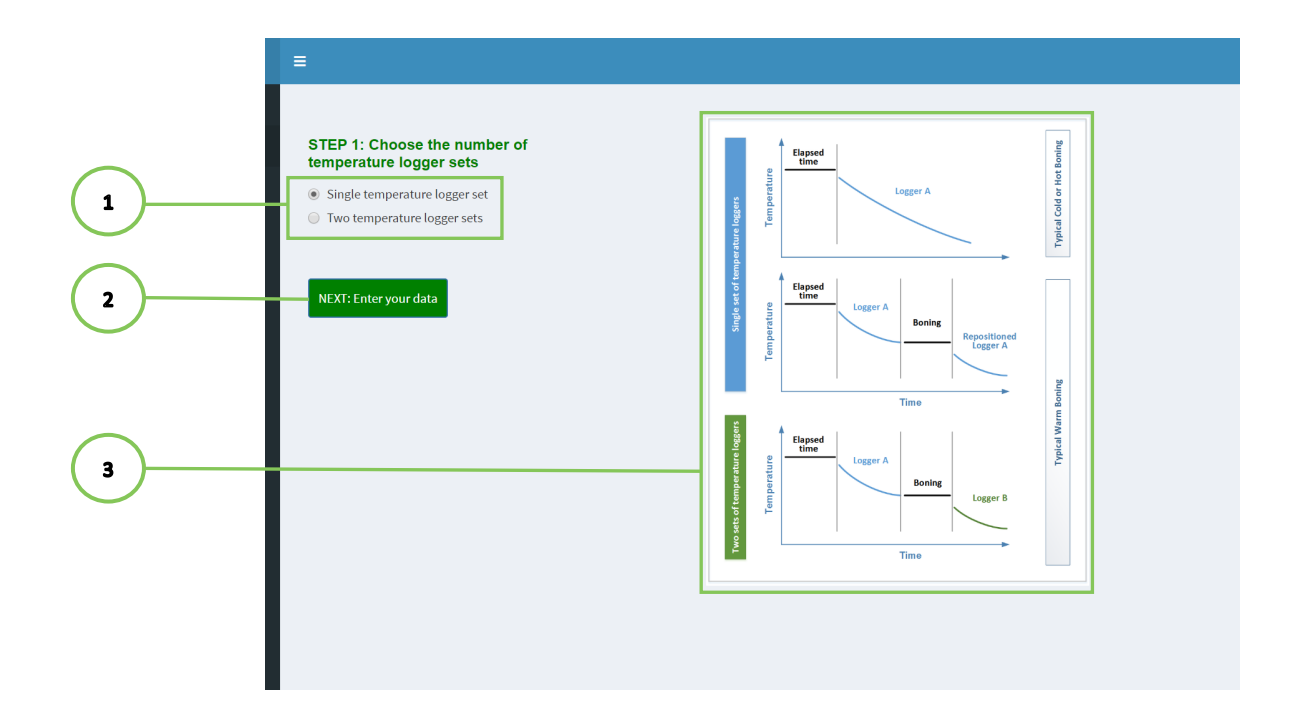

1

STEP ONE, How many sets of data loggers were used?

- A. Select how many sets of temperature loggers were used
- B. Click the "NEXT: Enter your data" button

The graph shows example temperature profiles using one or two temperature loggers, with hot, cold, and warm boning. 3

## Data Upload Page — Step 2

| ì)—       |                                                                        | BACK<br>(loaded data will be removed)                                                                    |
|-----------|------------------------------------------------------------------------|----------------------------------------------------------------------------------------------------|
|           | STEP 2: Enter data in two stages and check                             |                                                                                                    |
|           | Stage 1: PM Inspection to temperature logger placement                 | Stage 2 - Time - Temperature files                                                                       |
|           | Stage one assumed to be Aerobic                                        | Choose the time format                                                                                   |
|           | Enter elapsed time from PM inspection to logger<br>placement (minutes) | DD/MM/YYYY HH:MM:SS PM                                                                                   |
| )—        | 10                                                                     |                                                                                                    |
| 5         | Enter worst case temperature (°C)                                      | Choose the temperature format                                                                            |
| 厂         | 37                                                                     |                                                                                                    |
|           |                                                                        | Choose all the "*.csv"files in one download<br>(Hold Shift KEY down and click first and last<br>file).   |
|           |                                                                        | Browse No file selected                                                                                  |
|           |                                                                        | There may be a pause while your data is processed. STEP 3 will appear<br>below once processing complete. |
| )—        | Remove STAGE 1 Data                                                    | Remove STAGE 2 Data                                                                                      |
|           |                                                                        |                                                                                                    |
| of the    | e PHI Calculator,                                                      |                                                                                                    |
|           | ,                                                                      |                                                                                                    |
| <u>1:</u> |                                                                        |                                                                                                    |

B. Enter the temperature in degrees Celsius for this elapsed time (°C)

### Stage 2:

C. Select the appropriate time format of your temperature logger data (4) If the format of your data is not here, see pages 5-6 of this guide on how to reformat the date in Excel

(3)

- D. Select the format of your temperature readings ( s
- E. Click the "Browse..." button to load your temperature logger files into PHI Calculator See page 11 of this guide for more instructions

| If you make a mistake:                                                                              |
|----------------------------------------------------------------------------------------------------|
| Click the "BACK" button to reset everything <b>1</b> clicking the "BACK" button will erase all data |
| Click the "Remove STAGE 1 Data" button 7 to reset "Lag time" and "Worst Temperature"                |
| Click the "Remove STAGE 2 Data" button <b>8</b> to reset formats and remove your data               |

## How to upload multiple files

| e<br>ator     | Open                                                                                                    |                                                                                            |                                          |                      |                                                   | ×          | Ø                       |                                 |                    |                  |        |      |
|---------------|----------------------------------------------------------------------------------------------------|--------------------------------------------------------------------------------------------|------------------------------------------|----------------------|---------------------------------------------------|------------|-------------------------|---------------------------------|--------------------|------------------|--------|------|
| n and Link    | <ul> <li>A state of the state of the sta</li></ul> | $\mathcal{O}(a_{2})(64) \Rightarrow \mathcal{O}(c)$ (college three Marcula $(a_{1})^{1/2}$ | Transformer Data > Se                    | t8 ~ ඊ               | Search SetB                                       | P          |                         |                                 |                    |                  |        |      |
|               | Organise 👻 New folder                                                                                                    |                                                                                            |                                          |                      | 8== -                                             | 1          |                         |                                 |                    |                  |        |      |
|               | A Quick access                                                                                                    | Name                                                                                       | Date modified                            | Туре                 | Size                                              |            | mperature               |                                 |                    |                  |        |      |
|               | Culck access                                                                                                    | SetB1                                                                                      | 8/12/2019 11:02 am                       | Microsoft Excel C    | 26 KB                                             |            |                         |                                 |                    |                  |        |      |
|               | <ul> <li>OneDrive</li> </ul>                                                                                                    | SetB2                                                                                      | 8/12/2019 11:02 am                       | Microsoft Excel C    | 16 KB                                             |            |                         |                                 |                    |                  |        |      |
| Jaurambar 201 | This PC                                                                                                    | D SetB3                                                                                    | 8/12/2019 11:02 am<br>8/12/2019 11:02 am | Microsoft Excel C    | 21 KB                                             |            | nat                     |                                 |                    |                  |        |      |
| November 201  | 3D Objects                                                                                                    | SetB5                                                                                      | 8/12/2019 11:02 am                       | Microsoft Excel C    | 13 KB                                             |            |                         |                                 |                    |                  |        |      |
|               | 📓 Shi winang                                                                                                    | SetB6                                                                                      | 8/12/2019 11:02 am                       | Microsoft Excel C    | 13 KB                                             |            | IM:SS PM                |                                 |                    |                  |        |      |
|               | S. Desktop                                                                                                    | 🕼 SetB7                                                                                    | 8/12/2019 11:02 am                       | Microsoft Excel C    | 23 KB                                             |            |                         |                                 |                    |                  |        |      |
|               | Downloads                                                                                                    | SetB8                                                                                      | 8/12/2019 11:02 am                       | Microsoft Excel C    | 18 KB                                             |            |                         |                                 |                    |                  |        |      |
|               | J Music                                                                                                    | E SetB9                                                                                    | 8/12/2019 11:02 am                       | Microsoft Excel C    | 14 KB                                             |            |                         |                                 |                    |                  |        |      |
|               | Pictures                                                                                                    | SetB10                                                                                     | 8/12/2019 11:02 am                       | Microsoft Excel C    | 23 KB                                             |            | ure format              |                                 |                    |                  |        |      |
|               | Videos                                                                                                    | SetB12                                                                                     | 8/12/2019 11:02 am                       | Microsoft Excel C    | 16 KB                                             |            |                         |                                 |                    |                  |        |      |
|               | 🛫 Group Data (G:)                                                                                                    | SetB13                                                                                     | 8/12/2019 11:02 am                       | Microsoft Excel C    | 22 KB                                             |            |                         |                                 |                    |                  |        |      |
|               | <ul> <li>Constraining Constrained Constraints and (Ht)</li> <li>Constraining Constraints (Constraints)</li> </ul>                                                                                                    |                                                                                            |                                          |                      |                                                   |            |                         |                                 |                    |                  |        |      |
|               |                                                                                                    | <b>Q</b> .1:                                                                               |                                          |                      |                                                   |            |                         |                                 |                    |                  |        |      |
|               |                                                                                                    | filtor.                                                                                    |                                          |                      |                                                   |            |                         |                                 |                    |                  |        |      |
|               | in Network                                                                                                    | Open                                                                                       |                                          |                      |                                                   |            |                         |                                 |                    |                  | ;      | x    |
|               |                                                                                                    | <b>Q</b> 2:                                                                                |                                          |                      |                                                   |            |                         |                                 |                    |                  |        |      |
|               |                                                                                                    |                                                                                            | 🛧 📙 🕊 Alashatana                         | Alter perfection     | $e_{(\Phi_{i})(\infty)}(\Phi_{i}) \simeq 2 c m v$ | e i colh   | er 950 Marcal Bool 3    | Contraction -> Data > SetB      | 5 V                | Search SetB      | م      |      |
|               |                                                                                                    | and Link                                                                                   | New felder                               |                      |                                                   |            |                         |                                 |                    | B                |        |      |
|               |                                                                                                    | Organise 🗸                                                                                 | New Torder                               |                      |                                                   |            | <u>^</u>                |                                 |                    | 8                | ····   | ·    |
|               |                                                                                                    |                                                                                            |                                          |                      | Name                                              |            |                         | Date modified                   | Туре               | Size             |        | err  |
|               | File name                                                                                                    | 📩 🖈 Quick a                                                                                | locess                                   |                      | R SetR1                                           |            |                         | 8/12/2010 11:02 am              | Microsoft Excel C  | 26 KB            |        |      |
|               |                                                                                                    | <ul> <li>OneDri</li> </ul>                                                                 | ve                                       |                      | PD SatP2                                          |            |                         | 9/12/2010 11:02 am              | Microsoft Excel C  | 16 KP            |        |      |
|               |                                                                                                    | - oneph                                                                                    |                                          |                      | G SetD2                                           |            |                         | 0/12/2019 11:02 am              | Microsoft Excel C. | . TO NB          |        |      |
|               |                                                                                                    | Remo 📃 This PC                                                                             |                                          |                      | ign Serbs                                         |            |                         | 0/12/2019 11:02 am              | Microsoft Excel C. | 21 KB            |        | na   |
|               |                                                                                                    | ovember 20.                                                                                | ojects                                   |                      | Mail Set84                                        |            |                         | 8/12/2019 11:02 am              | Microsoft Excel C. | . 23 KB          |        |      |
|               |                                                                                                    | 🗿 80 Ju                                                                                    | (instan                                  |                      | Qal SetBS                                         |            |                         | 8/12/2019 11:02 am              | Microsoft Excel C. | . 13 KB          |        |      |
|               |                                                                                                    |                                                                                            |                                          |                      | Q SetBo                                           |            |                         | 8/12/2019 11:02 am              | Microsoft Excel C. | . 13 KB          |        | IIVI |
|               |                                                                                                    | S. Deski                                                                                   | op                                       |                      | Qa SetB7 8/                                       |            | 8/12/2019 11:02 am      | Microsoft Excel C               | 23 KB              |                  |        |      |
|               | - Downloads                                                                                                    |                                                                                            |                                          |                      | 띠스 SetB8                                          |            |                         | 8/12/2019 11:02 am              | Microsoft Excel C  | . 18 KB          |        |      |
|               | b Music                                                                                                    |                                                                                            |                                          |                      | 口。SetB9                                           |            |                         | 8/12/2019 11:02 am              | Microsoft Excel C  | . 14 KB          |        |      |
|               |                                                                                                    | E Pictur                                                                                   | es                                       |                      | 🖾 SetB10                                          |            |                         | 8/12/2019 11:02 am              | Microsoft Excel C  | . 25 KB          |        |      |
|               |                                                                                                    | Video                                                                                      | < .                                      |                      | 🕼 SetB11                                          |            |                         | 8/12/2019 11:02 am              | Microsoft Excel C  | . 26 KB          |        | ur   |
|               |                                                                                                    |                                                                                            | Dete (C)                                 |                      | 🖾 SetB12                                          |            |                         | 8/12/2019 11:02 am              | Microsoft Excel C  | . 16 KB          |        |      |
|               |                                                                                                    |                                                                                            | Data (G:)                                |                      | 🕼 SetB13                                          |            |                         | 8/12/2019 11:02 am              | Microsoft Excel C  | . 22 KB          |        |      |
|               |                                                                                                    | 🛫 - 197                                                                                    | anad se cartava cogn                     | \Period (H:)         | 🖬 SetB14                                          |            |                         | 8/12/2019 11:02 am              | Microsoft Excel C  | . 19 KB          |        |      |
|               |                                                                                                    | 🛫 Share                                                                                    | d Data (S:)                              |                      | 🖾 SetB15                                          |            |                         | 8/12/2019 11:02 am              | Microsoft Excel C  | . 19 KB          |        |      |
|               |                                                                                                    |                                                                                            |                                          |                      | 🕼 SetB16                                          |            |                         | 8/12/2019 11:02 am              | Microsoft Excel C  | . 22 KB          |        |      |
|               |                                                                                                    |                                                                                            |                                          |                      | 🕼 SetB17                                          |            |                         | 8/12/2019 11:02 am              | Microsoft Excel C  | . 20 KB          |        |      |
|               |                                                                                                    | P Networ                                                                                   | к                                        |                      | 🕼 SetB18                                          |            |                         | 8/12/2019 11:02 am              | Microsoft Excel C  | . 20 KB          |        |      |
|               |                                                                                                    |                                                                                            |                                          |                      | SetB19                                            |            |                         | 8/12/2019 11:02 am              | Microsoft Excel C  | . 17 KB          |        | ne   |
|               |                                                                                                    |                                                                                            |                                          |                      | d SetB20                                          |            |                         | 8/12/2019 11:02 am              | Microsoft Excel C  | . 17 KB          |        | ta   |
|               |                                                                                                    |                                                                                            |                                          |                      | 1000                                              |            |                         |                                 |                    |                  |        |      |
|               |                                                                                                    |                                                                                            |                                          |                      |                                                   |            |                         |                                 |                    |                  |        | 0.0  |
|               |                                                                                                    |                                                                                            |                                          |                      |                                                   |            |                         |                                 |                    |                  |        | les  |
|               |                                                                                                    |                                                                                            |                                          |                      |                                                   |            |                         |                                 |                    |                  |        | la   |
|               |                                                                                                    |                                                                                            |                                          |                      |                                                   |            |                         |                                 |                    |                  |        | no   |
|               |                                                                                                    |                                                                                            | File name: "Se                           | etB20" "SetB1" "SetB | 2" "SetB3" "SetB4" "                              | SetB5" "Se | tB6" "SetB7" "SetB8" "S | etB9" "SetB10" "SetB11" "SetB12 | " "SetB13" "SetB 🗸 | Customised Files | s ~    |      |
|               |                                                                                                    |                                                                                            |                                          |                      |                                                   |            |                         |                                 |                    | Onen 🚽           | Cancel |      |
|               |                                                                                                    |                                                                                            |                                          |                      |                                                   |            |                         |                                 |                    | open  •          | Cancer | 1    |
|               |                                                                                                    |                                                                                            |                                          |                      | Remove                                            | TAGE       | 1 Data                  |                                 |                    |                  |        | - C  |
|               |                                                                                                    |                                                                                            |                                          |                      |                                                   | mor        | 10000                   |                                 |                    |                  |        |      |
|               |                                                                                                    |                                                                                            |                                          |                      |                                                   |            |                         |                                 |                    |                  |        |      |

### To upload all of your data logger files in one go:

- A. Click the "Browse..." button. (circle 6 on page 10 )
- B. Within this Window, navigate to the folder that contains all of your data logger files. All of the files you want to upload must be in one folder.
- C. Click on the first file you want to load then scroll down to the last file you want to load. Hold down the shift key and click on the last file you want to load.
- D. When you have all of the files selected/highlighted, click the "Open" button

If you need to select specific files in a directory individually, hold down control button and click on the required files.

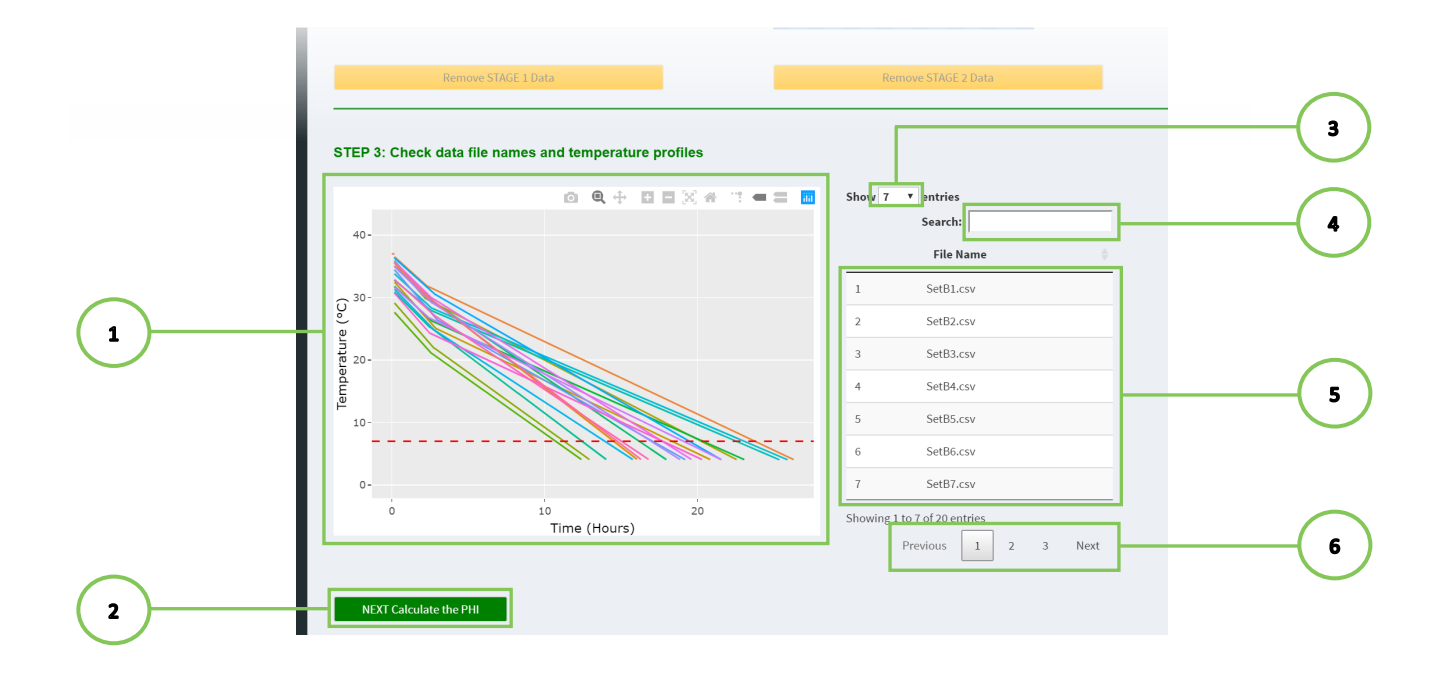

### STEP 3: Checking your time — temperature data.

A. Check the graph for anomalies in the profiles (See page 15 for graph viewing options) (1

5

- B. Check all the time—temperature profiles end below 7°C in the graph.
- C. Check all the files have been uploaded (
  - i. Show more/fewer file names in the list change the number using "Show Entries" button (3
  - ii. Search for files by name using the "Search" box ( 4
  - iii. Page through files using the buttons below the list (6
- D. If time-temperature profiles are acceptable correct Click the "Calculate PHI" button

#### **Notes**

- 1. To remove or enter additional files you will need to re-enter all your data files. Previously entered data will be removed when more files are downloaded.
- 2. Data files that do not finish below 7°C will not be used to calculate performance criteria values and a warning message will be displayed on the web page and in the downloadable report.

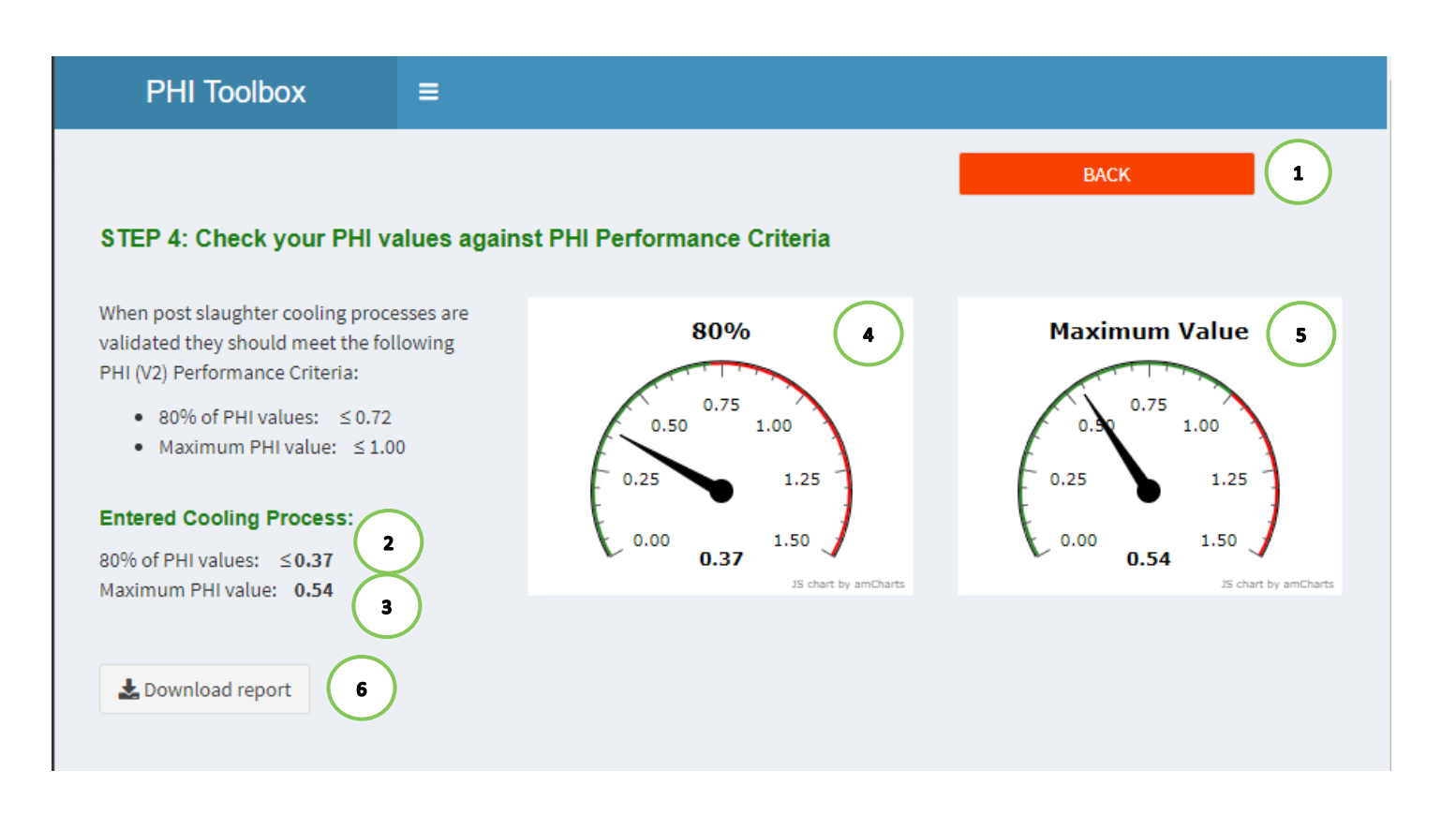

### STEP FOUR, Reading your PHI performance criteria results:

- A. The PHI value 80% of recordings are less than or equal to is found at ( 2 ) and ( 4
- B. The maximum calculated PHI value is found at ( 3
- C. Click the "Download report" button **6** to save a Word document containing these results, warnings and plots of the time-temperature profiles to your computer.

and

5

D. To return to the data entry page, click the "BACK" button. (1) This will not delete your data.

#### NOTE:

Any warning messages displayed on the Toolbox interface, will also be listed in the downloadable Word document. Record in the document, comments recognising these warnings, reasons for them, and any justification for excluding the associated data from the PHI calculations.

## **PHI Individual Results**

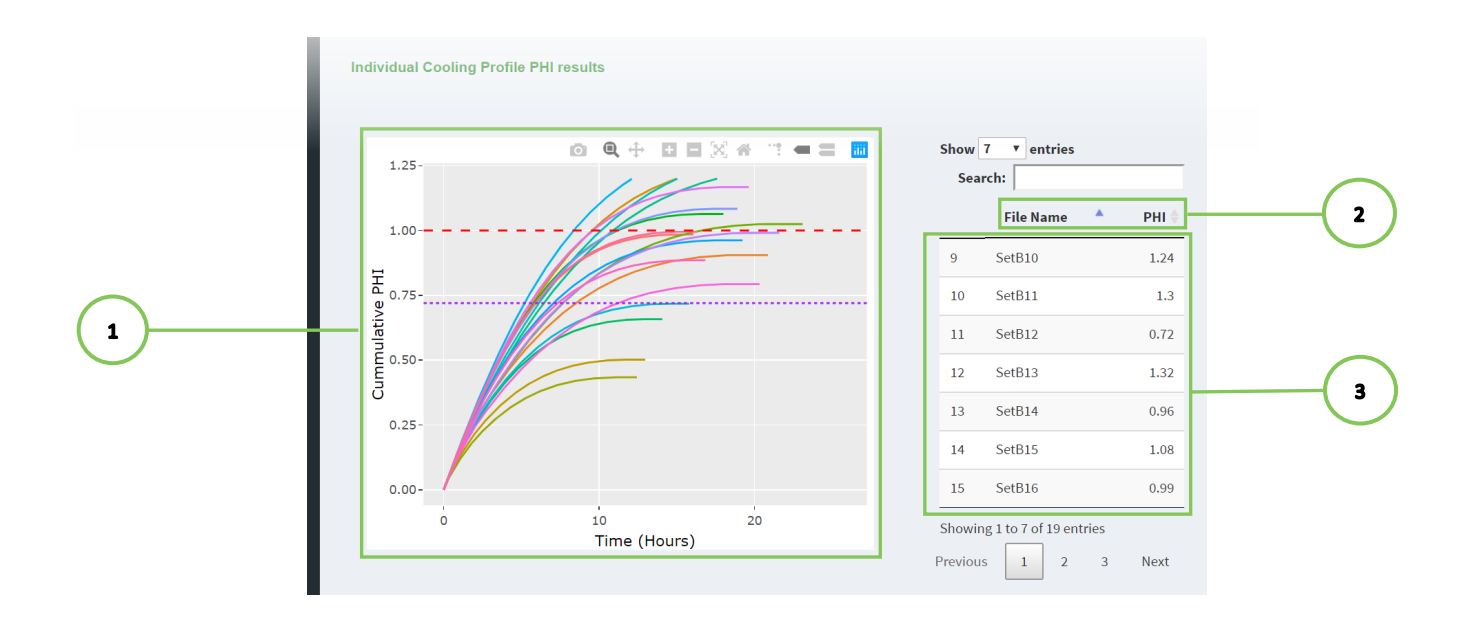

### **Exploring individual PHI profiles**

| The individual PHI results for each cooling profile are presented in the table 3            |   |   |
|---------------------------------------------------------------------------------------------|---|---|
| The table can be sorted by file name or PHI value, by using the arrows in the table headers | 2 | ) |

The graph **1** shows the cumulative PHI value calculated over the time for each of the cooling processes. This allows the user to see which parts of the cooling process are contributing most to the final PHI value.

The red dashed horizontal line (1.0) corresponds to the maximum permitted PHI value

The purple dotted horizontal line (0.72) corresponds to the 80% of PHI values performance criteria

More information about the tools available for graph exploration and saving is on page 15 of this guide

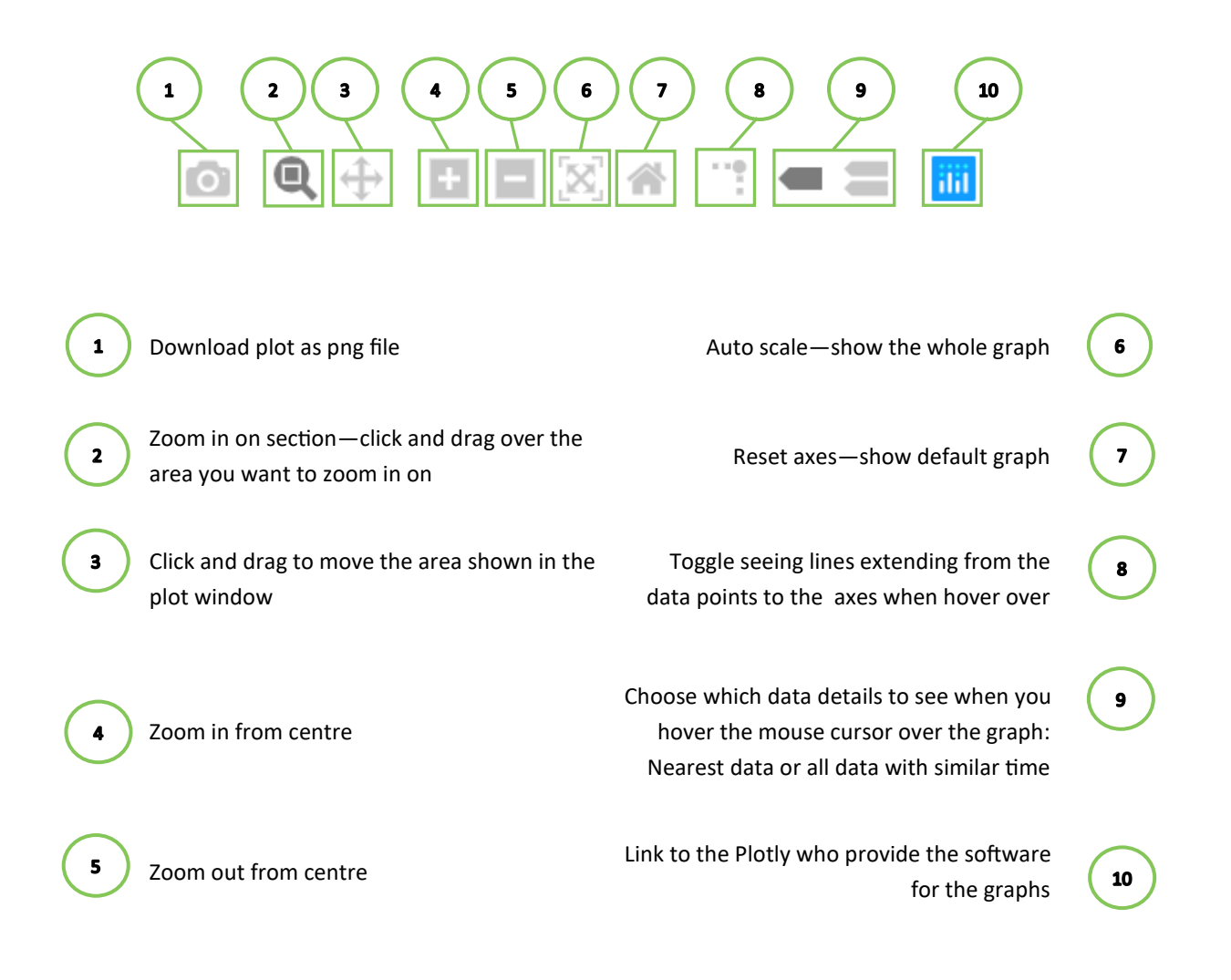

If you cannot see the above menu in the plot window, place mouse cursor over the plot window to reveal

To reset the graph view at any time click on icon (

## **Concurrent Users**

To ensure the application will run in a timely fashion, the application has a restricted number of concurrent users. If you log into the application and there are no free slots, you will get the following message on your www browser. If you try again later using the same browser window, don't forget to refresh your window.

## **Too Many Users**

Sorry, but this application has exceeded it's quota of concurrent users.

Please try again later.

Version dated 9 June 2022